## Guía para enviar trabajos al XXIII Concurso Lasallista de Investigación, Desarrollo e innovación CLIDi 2022

- 1. Entrar a la liga: http://revistasinvestigacion.lasalle.mx/mclidi
- 2. Hacer clic en el botón superior izquierdo Registrarse.

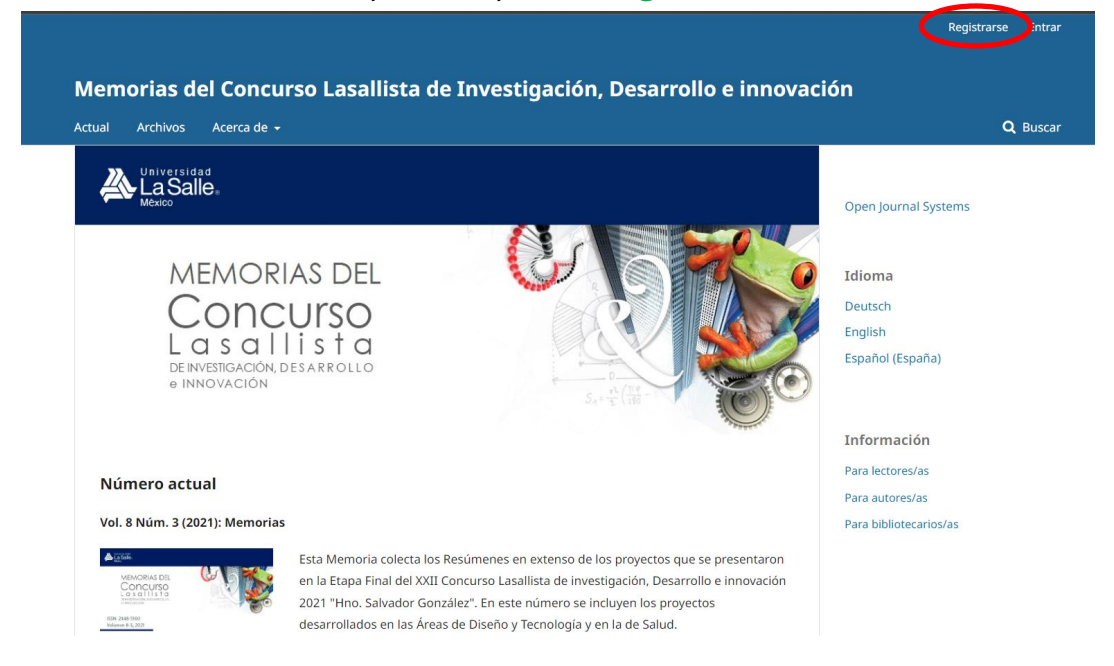

3. Llenar los campos solicitados en la sección de **Perfil** con la información personal correcta

Memorias del Concurso Lasallista de Investigación, Desarrollo e innovación Q Buscar Inicio / Registrarse Open Journal Systems Perfil Nombre Idioma Deutsch English Segundo Nombre Español (España) Apellidos \* Información Afiliación Para lectores/as Para autores/as Para bibliotecarios/as País ~ Entrar Correo electrónico \*

4. En la sección **Entrar** colocar los datos solicitados y los cuales, cada vez que se intente ingresar a la plataforma, se solicitarán; por lo anterior es importante recordarlos o guardarlos para su posterior consulta.

| < | Entrar<br>Correo electrónico *                                                                      |  | * |
|---|----------------------------------------------------------------------------------------------------|--|---|
|   | Nombre usuario *                                                                                    |  |   |
|   | Contraseña *                                                                                        |  |   |
|   | Repito la contraseño *                                                                              |  | l |
|   | Si, consiento que mis datos se recopilen y se almacenen de acuerdo con la declaración de políticas. |  | l |
|   | Sí, deseo que me notifiquen acerca de nuevas publicaciones y avisos.                                |  | I |
|   | Sí, me gustaria que me contactaran para revisar artículos de esta revista.                          |  | I |
|   | Registrarse Entrar                                                                                  |  |   |

5. Validar las casillas con las que se esté de acuerdo y dar clic en el botón izquierdo inferior **Registrarse**. Es importante mencionar que, si no se verificó la primera casilla, no se podrá hacer el registro, por lo cual es pertinente leer la declaración de políticas.

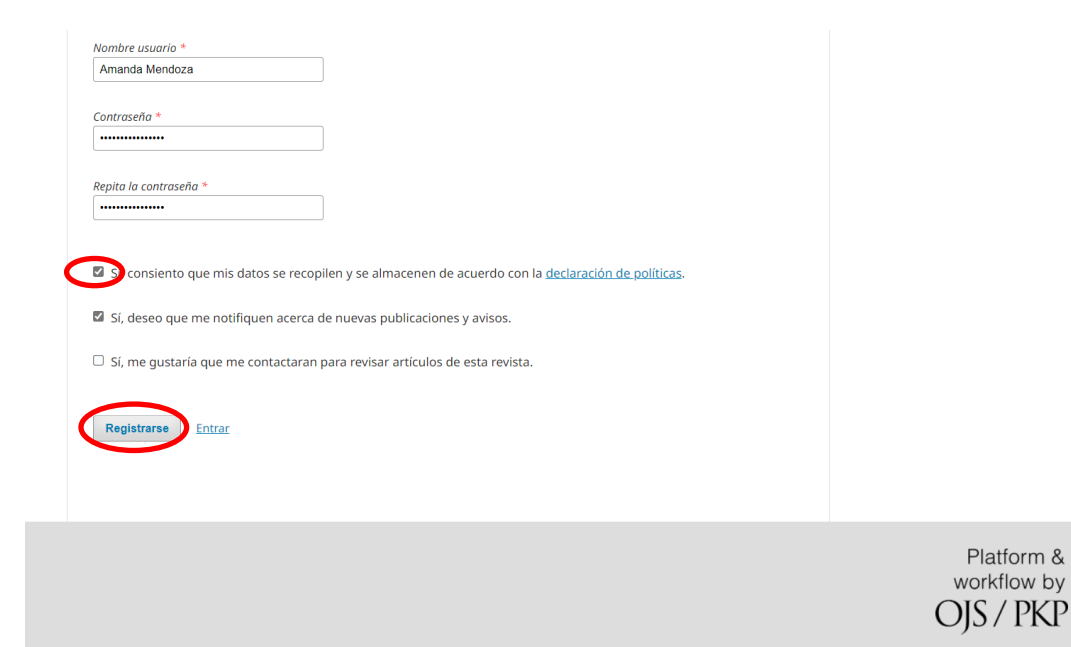

6. Para subir el trabajo, se puede realizar haciendo clic en el botón Realizar un nuevo envío; o bien, si se cargará el trabajo posteriormente se cierra la sesión y cuando se esté listo para la carga se tiene que entrar a la sesión siguiendo el paso 1 y haciendo clic en el botón superior derecho Entrar.

|                                                                                                    | amandamendoza 👻                                                                     |
|----------------------------------------------------------------------------------------------------|-------------------------------------------------------------------------------------|
| Memorias del Concurso Lasallista de Investigación, Desarrollo e innovad<br>Actual Archivos Acerca de +                             | ción                                                                                |
| Inicio / Registro completo                                                                                                    | Open Journal Systems                                                                |
| iGracias por registrartel ¿Qué le gustaria hacer después?<br>• Realizar un nuevo envio<br>• Educarte fait<br>• Continuar navegando | <b>Idioma</b><br>Deutsch<br>English<br>Español (España)                             |
|                                                                                                    | <b>Información</b><br>Para lectores/as<br>Para autores/as<br>Para bibliotecarios/as |

 Si se optó por la segunda opción, de cargar el trabajo posteriormente, una vez dentro de la sesión, dar clic en el botón superior derecho en donde aparezca el nombre de la sesión y, dar clic en la opción desplegada Panel de control.

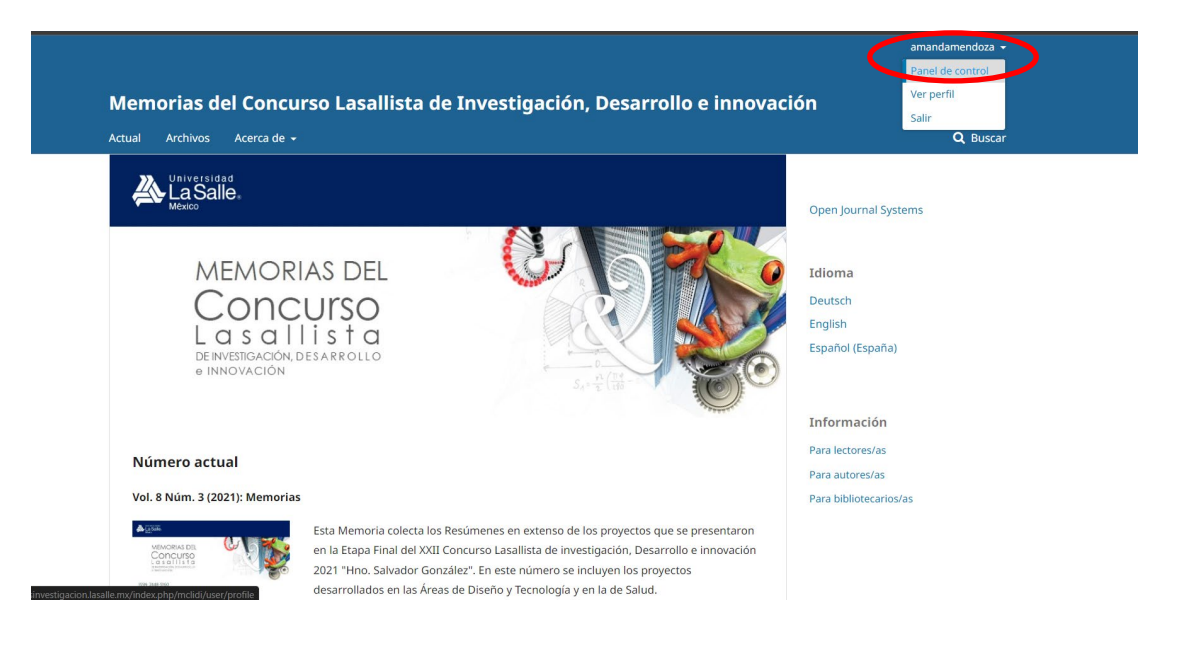

8. Ya sea que se haya seguido con el proceso de carga de trabajo, inmediatamente después del registro o bien, posterior siguiendo el paso 7; dar clic en el botón lateral Nuevo envío.

|   | Memorias del Concurso Lasalli | ista de Investigación, De 🝷 🛛 Tareas  0    |                                            |             | Español (España) | Ver el sitio | 💄 amandamendoza |
|---|-------------------------------|--------------------------------------------|--------------------------------------------|-------------|------------------|--------------|-----------------|
|   | <u>OJS</u>                    | Perfil                                     | Público Contraseña Notificaciones          | Llave API   |                  |              |                 |
| < | Nuevo envío                   | Nombre usuario<br>amandamendoza            |                                            |             |                  |              | O Ayuda         |
|   |                               | Nombre                                     |                                            |             |                  |              |                 |
|   |                               | Amanda                                     |                                            | Mendoza     |                  |              |                 |
|   |                               | Nombre *                                   | Segundo Nombre                             | Apellidos * |                  |              |                 |
|   |                               |                                            |                                            |             |                  |              |                 |
|   |                               |                                            | AM                                         |             |                  |              |                 |
|   |                               | Tratamiento                                | Iniciales                                  | Sufijo      |                  |              |                 |
|   |                               | Guardar                                    |                                            |             |                  |              |                 |
|   |                               | Sus datos se han almacenado de acuerdo con | nuestra <u>declaración de privacidad</u> . |             |                  |              |                 |
|   |                               | * Campos obligatorios                      |                                            |             |                  |              |                 |

9. En la pestaña superior del menú 1. Inicio seleccionar la Sección en la que se pretende concursar dependiendo del Área – Nivel – Modalidad que aplique al trabajo. Hay que recordar que, el nivel, se debe seleccionar de acuerdo con el grado de estudios más elevado que se tenga en los integrantes del grupo de trabajo (solo estudiantes).

| Memorias del Concurso Lasallista de Investigación, De 🔻 Tareas 💿                                                                                                    | 🕒 Español (España) 👁 Ver el sitio 🛔 amandamendoza                                                                                                    |
|----------------------------------------------------------------------------------------------------|----------------------------------------------------------------------------------------------------|
| Enviar un artículo<br>UTIN DOCION SVITUS Enviar un artículo D. Cargar el envío 3. Introducir los metadatos 4. Confirmación 5. Sigu                                                                                                    | julentes pasos                                                                                                    |
| Nuevo envío         Sección*         (Universitario - Diseño y Tecnología - Aplicación)<br>(Universitario - Diseño y Tecnología - Emprendimiento)<br>(Universitario - Diseño y Tecnología - Emprendimiento)<br>(Universitario - Diseño y Tecnología - Emprendimiento)<br>(Posgrado - Diseño y Tecnología - Emprendimiento)<br>(Posgrado - Diseño y Tecnología - Emprendimiento)<br>(Universitario - Biseño y Tecnología - Emprendimiento)<br>(Universitario - Educación - Investigación)<br>(Universitario - Educación - Aplicación)<br>(Universitario - Educación - Aplicación)<br>(Universitario - Educación - Aplicación)<br>(Universitario - Salud - Aplicación)<br>(Universitario - Salud - Aplicación)<br>(Universitario - Salud - Aplicación)<br>(Universitario - Salud - Aplicación)<br>(Universitario - Salud - Aplicación)<br>(Universitario - Salud - Aplicación)<br>(Universitario - Salud - Aplicación)<br>(Universitario - Salud - Aplicación)<br>(Universitario - Salud - Aplicación)<br>(Posgrado - Salud - Emprendimiento)<br>(Universitario - Salud - Emprendimiento)<br>(Universitario - Salud - Emprendimiento)<br>(Universitario - Salud - Emprendimiento)<br>(Universitario - Salud - Emprendimiento)<br>(Universitario - Salud - Emprendimiento)       entimiento         Comentarios para el editor/a       Imprendimiento)       Imprendimiento) | nde se aloja el vídeo.<br>ral de todos los autor(es) (nombre, carrera, grado que está cursando, institución y firma) y<br>s reconocimientos se elaboran con base en la información agregada en esta plataforma al<br>iterios de formato y estilo establecidos en la plantilla.<br>niento) es aceptado, estoy comprometido a participar en la Etapa 3 (presentación final) del |

- 10. Seguir las instrucciones indicadas en la pestaña 1. Envío y verificar las casillas con las que se identifique. Al final de la ventana dar clic en el botón inferior izquierdo Guardar y continuar.
- 11. En la pestaña superior **2. Cargar el envío** se deben ir subiendo los archivos dando clic en el botón de la derecha **Subir archivo.** Seleccionar el componente del trabajo que quiere subir y seguir las instrucciones dadas en la plataforma.

| Memorias del Concurso Lasal | lista de Investigación, De 👻 |                                                                                                    |                                                                                       |              |                    |  | O Fee |  |                                        |
|-----------------------------|------------------------------|----------------------------------------------------------------------------------------------------|---------------------------------------------------------------------------------------|--------------|--------------------|--|-------|--|----------------------------------------|
| <b>SIO</b>                  | Enviar un artículo           | Subir archivo de                                                                                                    | envío                                                                                 |              |                    |  | ×     |  |                                        |
| OPEN JOURNAL SYSTEMS        | 1. Inicio 2. Car             | 1. Cargar envío                                                                                                    | 2. Metadatos                                                                          | 3. Finalizar | r                  |  |       |  |                                        |
| Envlos                      | Archivos de envi             | Componente dell<br>Seleccionar el com<br>Seleccionar al com<br>Resumen en exter<br>Resumen en exter<br>Resulta de c<br>Comprobante de F<br>Carta de consentir | artículo *<br>onente del artículo<br>so preto<br>preton<br>ago<br>niento de todos los | o            | l grupo de trabajo |  |       |  | Subir archive                          |
|                             |                              |                                                                                                    |                                                                                       |              |                    |  |       |  | Platform &<br>workflow by<br>OJS / PKP |

12. Posteriormente, en la sección de Metadatos, se puede cambiar el nombre del archivo o simplemente dar clic en continuar. Por último, dar clic en Enviar otro archivo para subir los archivos adicionales; en componente del archivo selecciona Enviar otro archivo y sube el archivo deseado y repite el proceso hasta subir todos los archivos. Cuando termine de clic en el botón Completar y en seguida da clic en Guardar y Continuar.

| Memorias del Concurso Lasallista de Investigación, De 👻 Tareas 👩 🗼 amanda |                                                                                              |                   |          |                                        |  |
|---------------------------------------------------------------------------|----------------------------------------------------------------------------------------------|-------------------|----------|----------------------------------------|--|
| OIS                                                                       | Enviar un artículo                                                                           |                   |          |                                        |  |
| OPEN JOURNAL SYSTEMS                                                      | 1. Inicio 2. Cargar el envio 3. Introducir los metadatos 4. Confirmación 5. Siguientes pasos |                   |          |                                        |  |
| Envíos                                                                    |                                                                                              |                   |          |                                        |  |
|                                                                           | Archivos de envío                                                                            |                   | Q Buscar | Subir archivo                          |  |
|                                                                           | ► 🗟 20153-1 Resumen en extenso                                                               | Resumen en extens | 0        |                                        |  |
|                                                                           | ► 🗟 20154-1 Resumen de divulgación                                                           | Resumen en extens | 0        |                                        |  |
|                                                                           | Guardar y continuar Cancelar                                                                 |                   |          |                                        |  |
|                                                                           |                                                                                              |                   |          | Platform &<br>workflow by<br>OIS / PKP |  |

13. En la pestaña de **3. Introducir los metadatos**, ingresar la información solicitada. Hay que recordar que los capos que muestren un \* es indispensable ingresar la información.

| morias del Concurso Lasallista | de Investigación, De 👻 Tareas 👔                                                                                                    | Español (España) | Ver el sitio | 🔒 amandamendoza       |
|--------------------------------|----------------------------------------------------------------------------------------------------|------------------|--------------|-----------------------|
| OPEN JOURNAL SYSTEMS           | 1. Inicio 2. Cargar el envío 3. Introducir los metadatos 4. Confirmación 5. Siguientes pasos                                                                             |                  |              |                       |
| Envíos                         | Prefijo Título *                                                                                                    |                  |              |                       |
|                                | SI el título del libro comienza con "Un'a" o<br>"El/La/Los/Las" (o algo similar que no debiera<br>considerarse en el orden alfabético) sitúa esta<br>palabra en Prefijo. |                  |              |                       |
|                                | Subtítulo                                                                                                    |                  |              |                       |
|                                | El subtitulo opcional del envio aparecerá tras los dos puntos (;) que siguen al título principal. Resumen *                                                              |                  |              |                       |
|                                | D 10 B I U ⊞ ⊞ × ×, & X S I I Upload ±.                                                                                                    |                  |              |                       |
|                                |                                                                                                    |                  |              |                       |
|                                |                                                                                                    |                  |              |                       |
|                                |                                                                                                    |                  |              | Presented by Tiny MPE |
|                                |                                                                                                    |                  |              | Powered by TingHCE    |

14. En la sección inferior Autoría y colaboradores, dar clic en el botón lateral derecho Añadir colaborador/a e ingresar, en la ventana desplegada, los datos de todos los miembros del grupo de trabajo. Cuando termine de ingresar la información haga clic en el botón Guardar y continuar-

| Memorias del Concurso Lasallista de Investigación, De | Añadir colaborador/a                | o Fasañol (España) @ Ver el sitio ▲ amandamendoz |
|-------------------------------------------------------|-------------------------------------|--------------------------------------------------|
|                                                       | Nombre                              |                                                  |
|                                                       | Nombre * Segundo Nombre Apellidos * | Press red by TanyALE                             |
| Autoría y colab                                       | Contacto                            | Añadir colaborador/a                             |
| Nombre                                                | Correo electrónico *                | racto principal Ethilistas de navegación         |
| Amanda Mende                                          | País                                | Ø                                                |
|                                                       | Pais *                              |                                                  |
|                                                       | Datellas del usuaria /a             |                                                  |
| Guardar y continua                                    |                                     |                                                  |
|                                                       | Sufijo                              |                                                  |
|                                                       |                                     |                                                  |
|                                                       | URL Identificador ORCID             |                                                  |
|                                                       |                                     | Platform &<br>workflow by                        |
|                                                       | Afiliación                          | OJS / PKP                                        |

15. En la pestaña 4. Confirmación se deberá hacer clic en el botón Finalizar envío.

| Memorias del Concurso Lasallis | sta de Investigación, De 👻 Tareas 👩                                                                                           | Español (España)                     | 👁 Ver el sitio     | 🛓 amandamendoz            |
|--------------------------------|----------------------------------------------------------------------------------------------------|--------------------------------------|--------------------|---------------------------|
| OIS                            | Enviar un artículo                                                                                                    |                                      |                    |                           |
| OPEN JOURNAL SYSTEMS           | 1. Inicio 2. Cargar el envío 3. Introducir los metadatos 4. Confirmación 5. Siguientes pasos                                  |                                      |                    |                           |
| Envíos                         |                                                                                                    |                                      |                    |                           |
|                                | Se ha subido su envío y ya está listo para ser enviado. Puede volver atrás para revisar y ajustar la información que desee ar | ntes de continuar. Cuando esté listo | haga clic en "Fina | lizar envío".             |
|                                | Finalizar envío Cancelar                                                                                                    |                                      |                    |                           |
|                                |                                                                                                    |                                      |                    |                           |
|                                |                                                                                                    |                                      |                    |                           |
|                                |                                                                                                    |                                      |                    |                           |
|                                |                                                                                                    |                                      |                    |                           |
|                                |                                                                                                    |                                      |                    |                           |
|                                |                                                                                                    |                                      |                    |                           |
|                                |                                                                                                    |                                      |                    |                           |
|                                |                                                                                                    |                                      |                    |                           |
|                                |                                                                                                    |                                      |                    | Platform &<br>workflow by |
|                                |                                                                                                    |                                      |                    | OJS / PKP                 |

16. ¡Listo! El trabajo se ha enviado para su revisión en el Concurso Lasallista de Investigación, Desarrollo e innovación 2022. Gracias por participar y mucho éxito.